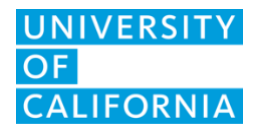

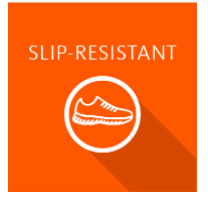

## Slip-Resistant UCLA Mednet Employee Troubleshooting

## **Overview**

This document provides guidance for UCLA Mednet employees who are having trouble logging into the RSS Slip-Resistant solution.

## The Issue

Some UCLA Mednet employees who have not used Slip-Resistant before experience one of the following issues:

- 1. Their Authorized Purchaser cannot find them in the system to add them to the employee roster.
- 2. When they try to log in to RSS, they are asked for a password, rather than being redirected to the UCLA login screen. (See below)

| Incorrect                | Correct                                                      |
|--------------------------|--------------------------------------------------------------|
|                          | Sign In with your UCLA Logon ID                              |
|                          | Your UCLA Logon ID                                           |
| Log in to Your Account   | Your UCLA Logon Password                                     |
| Email                    | Forgot your UCLA Logon ID or Password? Need a UCLA Logon ID? |
| genericemail@mednet.ucla | or                                                           |
| Password                 | Are you a member of UCLA Health Sciences?                    |
|                          |                                                              |
| Back Log In              |                                                              |
|                          |                                                              |
| Reset Password           |                                                              |
| Contact our Service Desk |                                                              |

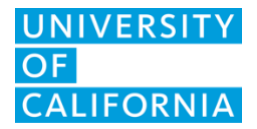

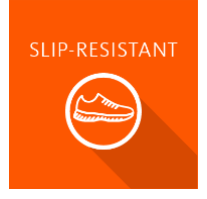

## The Solution

The person with a Mednet email address who does not see the UCLA Logon screen above or cannot be found in the system should create a UCLA Logon ID with the following steps:

- Go to <u>https://accounts.iam.ucla.edu/register</u>. This step is necessary even though you are a UCLA Health employee. (For questions or assistance creating the UCLA Logon ID, please contact the <u>UCLA IT Support Center</u>.)
- 2. Once Step 1 is complete, your Authorized Purchaser must successfully add you to the employee roster before you proceed to Step 3.
- 3. Once the UCLA Logon ID has been created, log in at <a href="https://app.riskandsafety.com">https://app.riskandsafety.com</a> and enter your Mednet email address.
- 4. You should now be redirected to the UCLA Logon screen shown in step 4 below.
- 5. **Important**: Use the **Sign in with your Mednet username and password** link at the bottom of the screen. (See below)

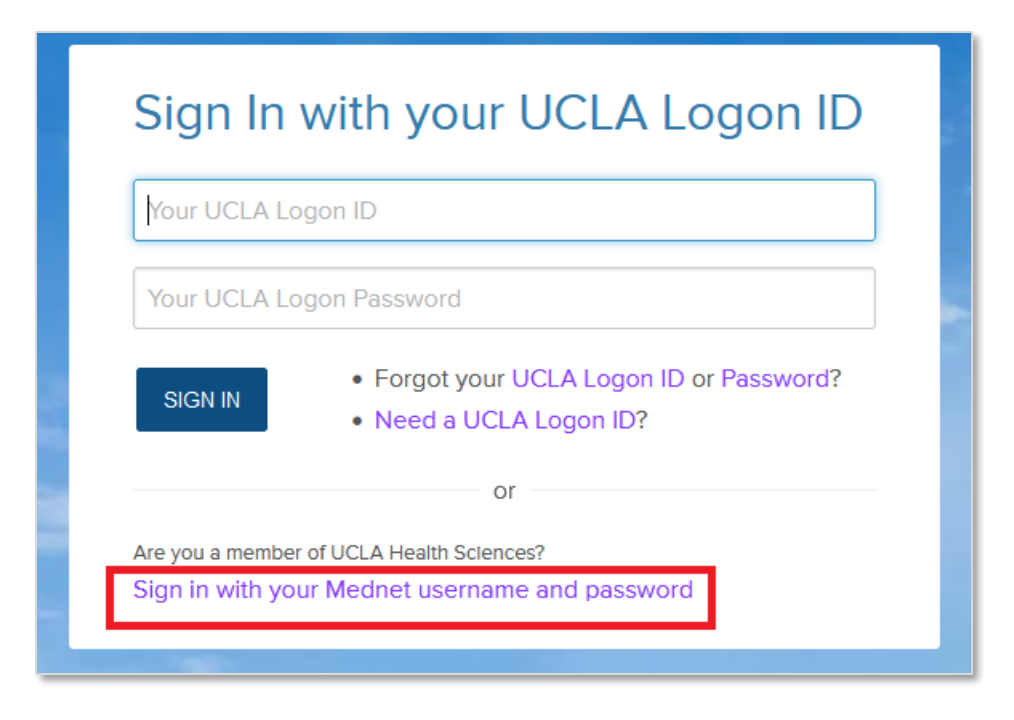

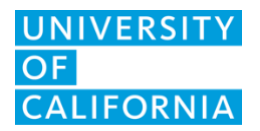

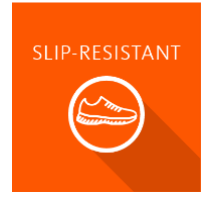

6. You will be routed to the following screen below. Enter your UCLA Mednet username and password.

| UCLA Health                         |  |
|-------------------------------------|--|
| Welcome to MyLogin! Please sign in. |  |
|                                     |  |
| Password                            |  |
|                                     |  |
| Sign in                             |  |
|                                     |  |